### Ajouter de la musique sur ltunes http://djediy.djeproduction.com/

Le but de ce tutoriel est la gestion de plusieurs bibliothèques avec ltunes. Pour cela il y a un disque dur externe nommé ici Dj crevette avec 27 dossiers qui correspondent à 27 genres musicaux. L'idée de ce tuto est de montrer comment ltunes va gérer pour vous toutes les métadonnées visibles (itunes) et les copier dans les fichiers audio. Pour une qualité optimale du son, le format choisis est AIFF similaire au WAV mais ce dernier est mauvais avec les métadonnées. Vous pouvez faire de même dans autre format ! A votre guise. Renseignez vous comment le format choisis supporte les métadonnées. L'AIFF fonctionne très bien (photos, texte, divers).

#### Ajouter de la musique

Note : L'idée est d'avoir une bibliothèque par genre de musique

#### 1 Ajouter la musique du disque dur qui sera votre bibliothèque ici : Dj crevette

#### Ici la musique est déjà dans le dossier (qui sera le dossier média) mais n'est pas encore visible dans Itunes.

#### Cliquer sur Edition / préférence / avancées

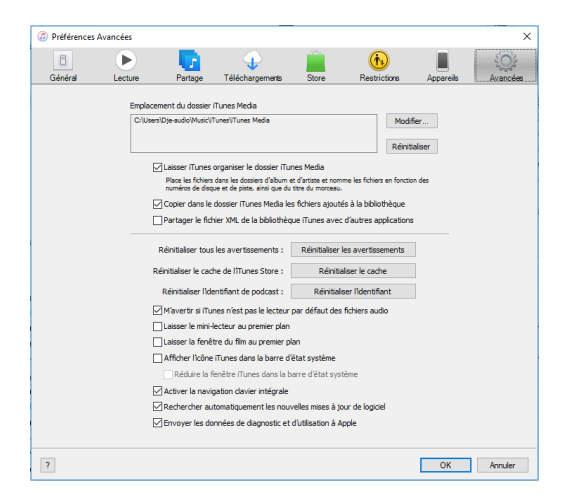

L'emplacement du dossier l tunes media est la bibliothèque), tout doit être coché comme sur la photo ! En principe c'est déjà paramétré.

#### Cliquer sur modifier, I tunes ouvre l'explorateur

#### Dans la colonne de gauche cliquer sur Dj crevette

| Préser | nt                                                                       |                       |                  |                     |                        |                      |
|--------|--------------------------------------------------------------------------|-----------------------|------------------|---------------------|------------------------|----------------------|
| 0      | $\leftarrow \rightarrow \checkmark \uparrow \blacksquare \rightarrow Ce$ | PC > Dj Crevette (E:) |                  |                     | ✓ Ö Rechercher         | dans : Dj Crevette 🔎 |
|        | Organiser 👻 Nouveau                                                      | a dossier             |                  |                     |                        | 8== <b>•</b> 🕜 🖥     |
|        | A Accès ranide                                                           | Nom                   | Modifié le       | Туре                | Taille                 | ^                    |
|        | Desites at                                                               | .fseventsd            | 20/07/2018 17:13 | Dossier de fichiers |                        |                      |
|        | Desktop x                                                                | .Spotlight-V100       | 15/05/2018 08:42 | Dossier de fichiers |                        |                      |
|        | Downloads *                                                              | .Trashes              | 13/06/2018 01:32 | Dossier de fichiers |                        |                      |
|        | 🔮 Documents 🖈                                                            | AAudio test           | 21/12/2016 06:37 | Dossier de fichiers |                        |                      |
|        | 📰 Pictures 🛛 🖈                                                           | Afrobeat              | 24/05/2018 02:05 | Dossier de fichiers |                        |                      |
|        | V CePC                                                                   | 📙 Ajout perso         | 21/07/2018 18:44 | Dossier de fichiers |                        |                      |
|        |                                                                          | Blues                 | 21/02/2017 19:29 | Dossier de fichiers |                        |                      |
|        | > Desktop                                                                | Chanson               | 05/11/2016 19:40 | Dossier de fichiers |                        |                      |
|        | > 🗄 Documents                                                            | Classique             | 27/09/2016 05:42 | Dossier de fichiers |                        |                      |
|        | > 🔶 Downloads                                                            |                       | 24/05/2018 02:19 | Dossier de fichiers |                        |                      |
|        | > 🁌 Musique                                                              | Country               | 27/09/2016 05:42 | Dossier de fichiers |                        | , n                  |
|        | > 🧊 Objets 3D                                                            |                       | 21/12/2016 06:46 | Dossier de fichiers |                        |                      |
|        | > Pictures                                                               |                       | 04/06/2017 18:04 | Dossier de fichiers |                        |                      |
|        | > 🖾 Vidéos                                                               | 📙 Gospel & Religious  | 27/09/2016 05:42 | Dossier de fichiers |                        |                      |
|        | ) Mindawa (C)                                                            |                       | 13/11/2017 23:35 | Dossier de fichiers |                        |                      |
|        | y windows (C:)                                                           | Jazz                  | 24/05/2018 02:49 | Dossier de fichiers |                        |                      |
|        | > LENOVO (D:)                                                            | Jazz electro          | 15/11/2017 20:16 | Dossier de fichiers |                        |                      |
|        | > Dj Crevette (E:)                                                       | Jazz free             | 24/05/2018 02:38 | Dossier de fichiers |                        |                      |
|        | Di Crevette (E;)                                                         | Jazz funk             | 13/11/2017 23:42 | Dossier de fichiers |                        |                      |
|        | frevented                                                                | Jazz fusion           | 24/05/2018 02:51 | Dossier de fichiers |                        |                      |
|        | a sevenisu                                                               | Jazz klezmer          | 20/06/2017 20:07 | Dossier de fichiers |                        |                      |
|        | >Spotlight-V100 v                                                        | Jazz latin            | 13/11/2017 23:49 | Dossier de fichiers |                        | Ý                    |
|        | Dossi                                                                    | er : Dj Crevette (E:) |                  |                     |                        |                      |
|        |                                                                          |                       |                  |                     | Sélectionner un dossie | er Annuler           |

#### Dans la colonne de droite **cliquer sur le genre souhaité** exemple Afrobeat

| )rganiser 👻 🛛 Nouveau d | ossier               |                  |                     |        | 855 👻 🕜 🚽 |
|-------------------------|----------------------|------------------|---------------------|--------|-----------|
| ^                       | Nom                  | Modifié le       | Туре                | Taille | ^         |
| 📌 Accès rapide          | fseventsd            | 20/07/2018 17:13 | Dossier de fichiers |        |           |
| 📃 Desktop 🛛 🖈           | Spotlight-V100       | 15/05/2018 08:42 | Dossier de fichiers |        |           |
| 🕹 Downloads 🖈           | Trashes              | 13/06/2018 01:32 | Dossier de fichiers |        |           |
| 🔮 Documents 🖈           | AAudio test          | 21/12/2016 06:37 | Dossier de fichiers |        |           |
| 📰 Pictures 🛛 🖈          | Afrobeat             | 24/05/2018 02:05 | Dossier de fichiers |        |           |
| C. 00                   | Ajout perso          | 21/07/2018 18:44 | Dossier de fichiers |        |           |
| CePC                    | Blues                | 21/02/2017 19:29 | Dossier de fichiers |        |           |
| Desktop                 | Chanson              | 05/11/2016 19:40 | Dossier de fichiers |        |           |
| Documents               | Classique            | 27/09/2016 05:42 | Dossier de fichiers |        |           |
| 🕹 Downloads             | Contemporain         | 24/05/2018 02:19 | Dossier de fichiers |        |           |
| 👌 Musique               | Country              | 27/09/2016 05:42 | Dossier de fichiers |        | r         |
| Objets 3D               | Electro              | 21/12/2016 06:46 | Dossier de fichiers |        |           |
| E Pictures              | - Flamenco           | 04/06/2017 18:04 | Dossier de fichiers |        |           |
| Vidéos                  | 📙 Gospel & Religious | 27/09/2016 05:42 | Dossier de fichiers |        |           |
| Videos                  | Hip Hop-Funk         | 13/11/2017 23:35 | Dossier de fichiers |        |           |
| Windows (C:)            | Jazz                 | 24/05/2018 02:49 | Dossier de fichiers |        |           |
| LENOVO (D:)             | Jazz electro         | 15/11/2017 20:16 | Dossier de fichiers |        |           |
| 🔜 Dj Crevette (E:)      | Jazz free            | 24/05/2018 02:38 | Dossier de fichiers |        |           |
| Di Crevette (E:)        | Jazz funk            | 13/11/2017 23:42 | Dossier de fichiers |        |           |
| fravotral               | Jazz fusion          | 24/05/2018 02:51 | Dossier de fichiers |        |           |
| .isevenisu              | Jazz klezmer         | 20/06/2017 20:07 | Dossier de fichiers |        |           |
| .Spotlight-V100 🗸       | Jazz latin           | 13/11/2017 23:49 | Dossier de fichiers |        | ×         |
| Dossier                 | Afrobeat             |                  |                     |        |           |

#### Enfin cliquer en bas à droite Sélectionner un dossier

A ce moment réapparait la page ltunes / préférence / avancée

Ensuite apparaît une fenêtre « souhaitez vous que ltunes ... » **METTRE toujours non** (cette fenêtre apparaitra dès l'instant ou il y aura minimum 2 bibliothèques, la première fois (donc 1 seule fois) elle n'apparaît pas

| Préférences                                                                                                    | Avancées              | - KINIINI                                                                                                    | еппе контую                                                                                                    | IIS FYIIIIII                                                                                                    | ar Strife                                                                                                    |           | ×        |
|----------------------------------------------------------------------------------------------------|-----------------------|----------------------------------------------------------------------------------------------------|----------------------------------------------------------------------------------------------------|----------------------------------------------------------------------------------------------------|----------------------------------------------------------------------------------------------------|-----------|----------|
|                                                                                                    | Þ                     |                                                                                                    | Ŷ                                                                                                    |                                                                                                    |                                                                                                    |           | Sol -    |
| Général                                                                                                    | Lecture               | Partage                                                                                                    | Téléchargements                                                                                                    | Store                                                                                                    | Restrictions                                                                                                    | Appareils | Avancées |
| is<br>n<br>ib<br>I<br>I<br>((<br>((<br>(<br>(<br>(<br>(<br>(<br>(<br>(<br>(<br>)<br>)<br>)<br>)<br>)<br>)<br>) | Emplaç<br>E:VAff<br>C | iTunes Societte Societte  Societte Societte S | haitez-vous qu'iTunes<br>re nouveau dossier iTu<br>rérnce « Laisser iTun<br>dia » ?<br>ier XML de la bibliothè<br>les avertissements :<br>ne de liTunes Store :<br>nitifiant de podcast :<br>nes n'est pas le lecteur<br>ecteur au premier par<br>runes dans la barre c<br>anètre iTunes dans la barre d<br>anètre iTunes dans la barre d<br>anètre iTunes dans la barre d | déplace et renoines Media, confines<br>es organiser le do<br>Oui<br>Que l'Unes avec<br>Réinitialiser li<br>Réinitialiser li<br>Réinitialiser li<br>Réinitialiser<br>par défaut des<br>lan<br>létat système<br>défaut système<br>défaut système<br>d'état système<br>d'état système<br>d'état système | mme les fichiers de<br>omément à la<br>isseir l'unes isseir l'unes isseir e cache<br>er l'identifiant<br>fichiers audio<br>ème<br>ur de logiciel<br>ople | er<br>des |          |
| er ?                                                                                                    |                       |                                                                                                    |                                                                                                    |                                                                                                    |                                                                                                    | ОК        | Annuler  |

Cliquer sur OK en bas à droite (photo ci dessous)

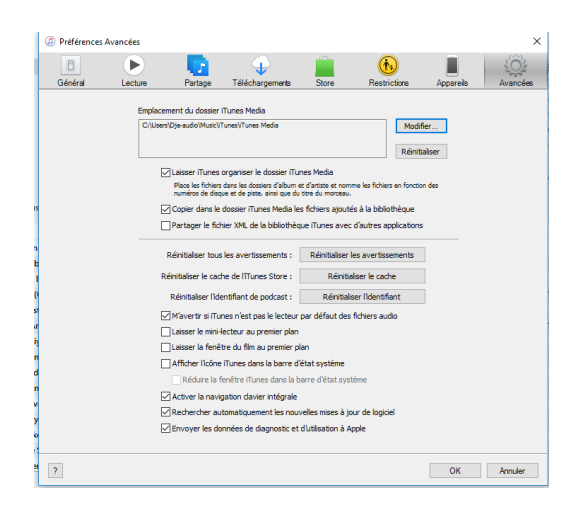

Pour l'instant on a choisis où stocker la musique, Pour ajouter les morceaux :

#### Cliquer sur fichier (menu en haut) puis cliquer sur Ajouter un dossier à la bibliothèque

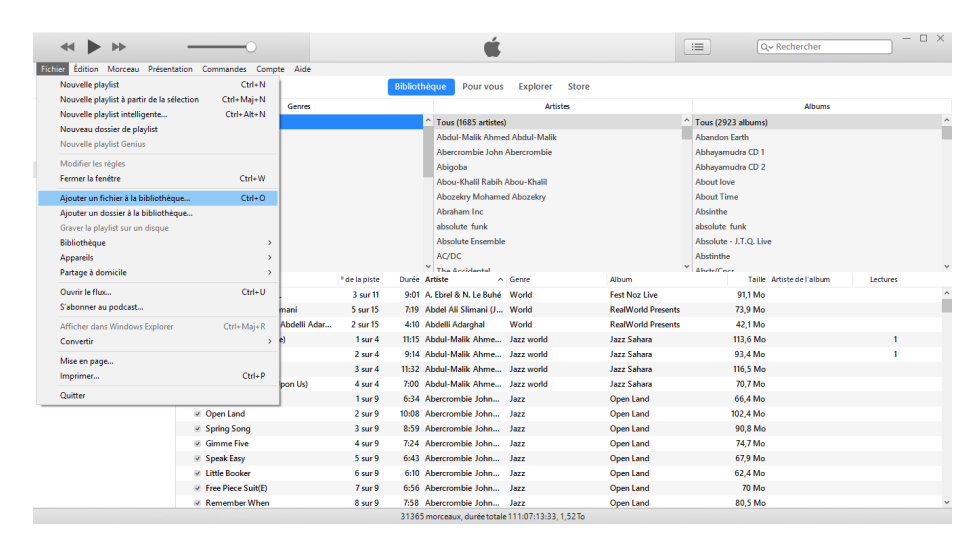

#### On retrouve l'explorateur (même visuel et principe que ci dessus)

Dans la colonne de gauche cliquer sur le dossier souhaité

|                      | PC > Dj Crevette (E:) |                  |                     | ~ Ö    | Rechercher dans | : Dj Crevette 🔎 |
|----------------------|-----------------------|------------------|---------------------|--------|-----------------|-----------------|
| Organiser 🔻 Nouveau  | dossier               |                  |                     |        |                 | (iii 🔹 🕐        |
| Accès rapide         | Nom                   | Modifié le       | Туре                | Taille |                 | ^               |
| Deckton              | .fseventsd            | 20/07/2018 17:13 | Dossier de fichiers |        |                 |                 |
| Desktop x            | .Spotlight-V100       | 15/05/2018 08:42 | Dossier de fichiers |        |                 |                 |
| Downloads            | .Trashes              | 13/06/2018 01:32 | Dossier de fichiers |        |                 |                 |
| 🗄 Documents 🖈        | AAudio test           | 21/12/2016 06:37 | Dossier de fichiers |        |                 |                 |
| E Pictures 🖈         | Afrobeat              | 24/05/2018 02:05 | Dossier de fichiers |        |                 |                 |
| M Collic             | Ajout perso           | 21/07/2018 18:44 | Dossier de fichiers |        |                 |                 |
|                      | Blues                 | 21/02/2017 19:29 | Dossier de fichiers |        |                 |                 |
| > Desktop            | Chanson               | 05/11/2016 19:40 | Dossier de fichiers |        |                 |                 |
| > 🔛 Documents        | Classique             | 27/09/2016 05:42 | Dossier de fichiers |        |                 |                 |
| > 🕂 Downloads        | Contemporain          | 24/05/2018 02:19 | Dossier de fichiers |        |                 |                 |
| > 🁌 Musique          | Country               | 27/09/2016 05:42 | Dossier de fichiers |        |                 |                 |
| > 🧊 Objets 3D        | Electro               | 21/12/2016 06:46 | Dossier de fichiers |        |                 |                 |
| > E Pictures         | Flamenco              | 04/06/2017 18:04 | Dossier de fichiers |        |                 |                 |
| Vidéos               | 📙 Gospel & Religious  | 27/09/2016 05:42 | Dossier de fichiers |        |                 |                 |
| h II Wadaya (C)      | Hip Hop-Funk          | 13/11/2017 23:35 | Dossier de fichiers |        |                 |                 |
| > 🔛 Windows (C:)     | Jazz                  | 24/05/2018 02:49 | Dossier de fichiers |        |                 |                 |
| > LENOVO (D:)        | Jazz electro          | 15/11/2017 20:16 | Dossier de fichiers |        |                 |                 |
| > 👝 Dj Crevette (E:) | Jazz free             | 24/05/2018 02:38 | Dossier de fichiers |        |                 |                 |
| Di Crevette (E:)     | Jazz funk             | 13/11/2017 23:42 | Dossier de fichiers |        |                 |                 |
| fravented            | Jazz fusion           | 24/05/2018 02:51 | Dossier de fichiers |        |                 |                 |
|                      | Jazz klezmer          | 20/06/2017 20:07 | Dossier de fichiers |        |                 |                 |
| >Spotlight-V100 V    | Jazz latin            | 13/11/2017 23:49 | Dossier de fichiers |        |                 | Ý               |
| Dossie               | r : Dj Crevette (E:)  |                  |                     |        |                 |                 |

#### Dans la colonne de droite cliquer sur le dossier voulu (Afrobeat dans l'exemple)

| Organiser 👻 Nouveau d      | ossier               |                  |                     |        | <br>0 |
|----------------------------|----------------------|------------------|---------------------|--------|-------|
| ^                          | Nom                  | Modifié le       | Туре                | Taille | ^     |
| 🖈 Accès rapide             | .fseventsd           | 20/07/2018 17:13 | Dossier de fichiers |        |       |
| 📃 Desktop 🛛 🖈              | .Spotlight-V100      | 15/05/2018 08:42 | Dossier de fichiers |        |       |
| 👆 Downloads 🖈              | Trashes              | 13/06/2018 01:32 | Dossier de fichiers |        |       |
| 🔮 Documents 🖈              | AAudio test          | 21/12/2016 06:37 | Dossier de fichiers |        |       |
| 📰 Pictures 🛛 🖈             | Afrobeat             | 24/05/2018 02:05 | Dossier de fichiers |        |       |
| <b>- - - - - - - - - -</b> | Ajout perso          | 21/07/2018 18:44 | Dossier de fichiers |        |       |
| Ce PC                      | Blues                | 21/02/2017 19:29 | Dossier de fichiers |        |       |
| Desktop                    | Chanson              | 05/11/2016 19:40 | Dossier de fichiers |        |       |
| 🚆 Documents                | Classique            | 27/09/2016 05:42 | Dossier de fichiers |        |       |
| 👆 Downloads                | Contemporain         | 24/05/2018 02:19 | Dossier de fichiers |        |       |
| 👌 Musique                  | Country              | 27/09/2016 05:42 | Dossier de fichiers |        |       |
| Objets 3D                  | Electro              | 21/12/2016 06:46 | Dossier de fichiers |        |       |
| E Pictures                 | Flamenco             | 04/06/2017 18:04 | Dossier de fichiers |        |       |
| Vidéos                     | 📙 Gospel & Religious | 27/09/2016 05:42 | Dossier de fichiers |        |       |
| Videos                     | Hip Hop-Funk         | 13/11/2017 23:35 | Dossier de fichiers |        |       |
| windows (C:)               | Jazz                 | 24/05/2018 02:49 | Dossier de fichiers |        |       |
| LENOVO (D:)                | Jazz electro         | 15/11/2017 20:16 | Dossier de fichiers |        |       |
| Dj Crevette (E:)           | Jazz free            | 24/05/2018 02:38 | Dossier de fichiers |        |       |
| - Di Crevette (E:)         | Jazz funk            | 13/11/2017 23:42 | Dossier de fichiers |        |       |
| freventrd                  | Jazz fusion          | 24/05/2018 02:51 | Dossier de fichiers |        |       |
| Constitute 1/100           | Jazz klezmer         | 20/06/2017 20:07 | Dossier de fichiers |        |       |
| spotlight-V100 V           | Jazz latin           | 13/11/2017 23:49 | Dossier de fichiers |        | ~     |
| Dossier                    | Afrobeat             |                  |                     |        |       |

#### Puis cliquer sur sélectionner un dossier en bas à droite

#### Attendre (cela peut être long)

Vous pouvez aussi cliquer sur un dossier et le glisser dans la fenêtre Itunes

# Refaire la même démarche pour tous les artistes en pensant à changer le genre (blues / jazz etc.) et l'emplacement du dossier ltunes media

En résumé

A : Edition / préférence / avancée / choisir un emplacement / OK

Puis

B : Fichier / ajouter un dossier / choisir le disque (colonne gauche) puis un genre (colonne droite) / sélectionner un dossier

C : Attendre (cela peut être long)

#### 2 ajouter de la musique via une clef USB par exemple

A: Choisir la bibliothèque (comme dans le chapitre 1)

Edition / préférence / modifier emplacement / parcourir / choisir dans colonne de gauche Dj crevette / colonne de droite le genre / sélectionner un dossier / Mettre non à Souhaitez vous que Itunes ... / taper OK

**B : Ouvrir la clef USB** ou autre support et glisser les morceaux dans Itunes. Itunes va copier automatiquement les morceaux vers le disque Dj crevette. Les morceaux seront copiés dans le dossier genre sélectionné en amont. Les métadonnées se retrouvent dans l tunes.

## Pour modifier les métadonnées, va dans l'onglet ajout récent et suis la procédure du chapitre modifier les métadonnées qui suit le chapitre Extraction d'un CD.

#### 3 Extraction d'un CD

#### Note : Je fais les extractions / encodages et métadonnées avec MAxDSP ou XLD. C'est plus fiable

-Insérer le disque dans l'ordinateur, si windows demande pour que itunes soit le lecteur par défaut cliquez oui / Sur mac c'est automatique

-En principe le CD va apparaître dans Itunes

-l-tunes va demander importation = mettre non

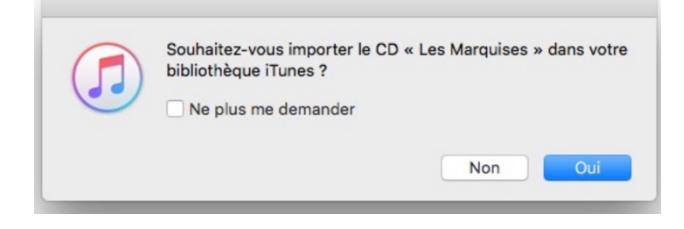

-Refaire la manipulation : **Cliquer Edition / préférence / avancée / choisir un emplacement genre / OK / attendre** -Choisir a chaque fois le genre ou on souhaite extraire le CD (fonction du genre donc)

-Extraire le CD via le bouton « importer le CD » et attendre, lorsque c'est fini il y a un petit signe vert devant chaque titre. Ejecter le CD avec ltunes !

| • • | • * • • -                         | -0 🕼         |              | Importation de<br>Temps restant : | e « Les F »<br>0:07 (15,4×) | Q Rechercher                              |
|-----|-----------------------------------|--------------|--------------|-----------------------------------|-----------------------------|-------------------------------------------|
| <   | Musique Les Marq 12 morceaux + 49 | <b>uises</b> |              |                                   |                             | Infos sur le CD Artêter l'Importation 🛞 😑 |
| ~   | Nom                               | Durée        | Artiste      | Album                             | Genre                       |                                           |
| 10  | Jaurès                            | 3:41         | Jacques Brel | Les Marquises                     | Pop                         |                                           |
| 20  | La Ville S'endormait              | 4:39         | Jacques Brel | Les Marquises                     | Pop                         |                                           |
| 30  | Vieillir                          | 3:46         | Jacques Brel | Les Marquises                     | Pop                         |                                           |
| 40  | Le Bon Dieu                       | 4:48         | Jacques Brel | Les Marquises                     | Pop                         |                                           |
| 50  | Les F                             | 3:32         | Jacques Brel | Les Marquises                     | Pop                         |                                           |
| 6   | Orly                              | 4:22         | Jacques Brel | Les Marquises                     | Pop                         |                                           |
| 7   | Les Remparts De Varsovie          | 4:09         | Jacques Brel | Les Marquises                     | Pop                         |                                           |
| 8   | Voir Un Ami Pleurer               | 3:57         | Jacques Brel | Les Marquises                     | Pop                         |                                           |
| 9   | Knokke-Le-Zoute Tango             | 5:13         | Jacques Brel | Les Marquises                     | Pop                         |                                           |
| 10  | Jojo                              | 3:17         | Jacques Brel | Les Marquises                     | Pop                         |                                           |
| 11  | Le Lion                           | 3:32         | Jacques Brel | Les Marquises                     | Pop                         |                                           |
| 12  | Les Marquises                     | 3:52         | Jacques Brel | Les Marquises                     | Pop                         |                                           |
|     |                                   |              |              |                                   |                             |                                           |
|     |                                   |              |              |                                   |                             |                                           |
|     |                                   |              |              |                                   |                             |                                           |
|     |                                   |              |              |                                   |                             |                                           |
|     |                                   |              |              |                                   |                             |                                           |
|     |                                   |              |              |                                   |                             |                                           |
|     |                                   |              |              |                                   |                             |                                           |
|     |                                   |              |              |                                   |                             |                                           |
|     |                                   |              |              |                                   |                             |                                           |
| -   |                                   |              |              |                                   |                             |                                           |

Vert devant le morceau, le rip est terminé / Le rond comme devant le morceau 5, le rip est en cours Ripper = Extraire

|   | Les Marq                 | uises<br>minutes |              |               |       | Infos sur le CD | Importer le CD 🔞 🧲 |
|---|--------------------------|------------------|--------------|---------------|-------|-----------------|--------------------|
| , | Nom                      | Durée            | Artiste      | Album         | Genre |                 |                    |
| 1 | Jaurès                   | 3:41             | Jacques Brel | Les Marquises | Pop   |                 |                    |
| 2 | La Ville S'endormait     | 4:39             | Jacques Brel | Les Marquises | Pop   |                 |                    |
| 3 | Vieillir                 | 3:46             | Jacques Brel | Les Marquises | Pop   |                 |                    |
| 4 | Le Bon Dieu              | 4:48             | Jacques Brel | Les Marquises | Pop   |                 |                    |
| 5 | Les F                    | 3:32             | Jacques Brel | Les Marquises | Pop   |                 |                    |
| 6 | Orly                     | 4:22             | Jacques Brel | Les Marquises | Pop   |                 |                    |
| 7 | Les Remparts De Varsovie | 4:09             | Jacques Brel | Les Marquises | Pop   |                 |                    |
| 8 | Voir Un Ami Pleurer      | 3:57             | Jacques Brel | Les Marquises | Pop   |                 |                    |
| 9 | Knokke-Le-Zoute Tango    | 5:13             | Jacques Brel | Les Marquises | Pop   |                 |                    |
| 0 | Jojo                     | 3:17             | Jacques Brel | Les Marquises | Pop   |                 |                    |
| 1 | Le Lion                  | 3:32             | Jacques Brel | Les Marquises | Pop   |                 |                    |
| 2 | Les Marquises            | 3:52             | Jacques Brel | Les Marquises | Pop   |                 |                    |
|   |                          |                  |              |               |       |                 |                    |

**Cliquez** « **infos sur le CD** » récupération des infos sur internet si ce n'est pas automatique **A droite il y a le bouton** « **importer le CD** » pour extraire la musique vers la bibliothèque La roue dentée entre « importer le CD » et le rond bleu avec une flèche permet de régler l'encodeur. En principe c'est déjà paramétré.

En rappel il doit être en mode encodeur AIFF / réglage automatique / OK

| Réglages d    | l'importation                                                                                                    | ×    |
|---------------|----------------------------------------------------------------------------------------------------|------|
| Importer avec | Encodeur AIFF ~                                                                                                    |      |
| Réglage       | : automatique 🗸                                                                                                    |      |
|               | Détails                                                                                                    |      |
|               | Tout automatique.                                                                                                    |      |
|               | Utiliser la correction d'erreur lors de la lecture de CD audio                                                                                         |      |
|               | Utilisez cette option en cas de problème avec la qualité à partir de C<br>audio. Cette opération peut entraîner un ralentissement des<br>importations. | D    |
|               | Remarque : ces paramètres ne s'appliquent pas aux morceaux<br>téléchargés depuis l'iTunes Store.                                                       |      |
| ?             | OK Annule                                                                                                    | ar 🛛 |

Le bouton bleu permet d'éjecter le CD

-Souvent il y a des erreurs dans les métadonnées (genre / artiste / titre etc ) et il manque la jaquette !

#### **Modifier les Métadonnées**

Cette méthode est valable pour tout, pas seulement un CD, cela peut être un ajout qui provient d'un autre support !!

<u>Note</u> : Vérifiez que vous êtes bien dans la bonne bibliothèque si c'est blues il faut être dans blues (édition / préférence / modifier emplacement / explorateur (dj crevette et genre) sélectionner le dossier / OK (dans itunes) / attendre / Mettre non à la fenêtre « Souhaitez vous que itunes déplace... » . Si vous n'êtes pas dans le dossier media du fichier, les métadonnées seront mises à jour dans ltunes mais pas sur votre disque !

-Pour modifier, **aller dans l'onglet Ajout Récent** pour retrouver vite le CD ou musique importé. (il est en haut de page) - **Cliquez sur la jaquette** (croche de musique) ; Va apparaître la liste des morceaux.

- Sélectionnez tous les morceaux (appuie sur Ctrl + entrée ou pomme A ). Lorsque tous les morceaux sont sélectionnés, mettre le curseur de la souris sur la sélection (sans clic)

Ensuite faire un clic droit, a ce moment apparaît un menu, choisir Lire les informations / OK,

| ≪ ▶ ₩                            | 0                                                                                                    | <b>É</b>                                  | I Qv Rechercher                       | × |
|----------------------------------|----------------------------------------------------------------------------------------------------|-------------------------------------------|---------------------------------------|---|
| Fichier Édition Morceau Présenta | tion Commandes Compte Aide                                                                                                    |                                           |                                       |   |
| < > 🎜 Musique 🗢 🗘                |                                                                                                    | Bibliothèque Pour vous Explorer Store     |                                       |   |
| Bibliothèque                     |                                                                                                    |                                           |                                       | ^ |
| Ajouts récents                   |                                                                                                    |                                           |                                       |   |
| 🖉 Artistes                       | HoseDull Blue S                                                                                                    | About love                                |                                       |   |
| Albums                           | ARMINE                                                                                                    | Rosebud blue sauce                        | · · · · · · · · · · · · · · · · · · · |   |
| Morceaux                         | Adamphan                                                                                                    | Blues                                     |                                       |   |
| Ang Genres                       | All and a second second |                                           |                                       |   |
| Playlists de musique 🗸           |                                                                                                    | ○ ① 01 01 Hey Bartender                   |                                       |   |
| 3 Genius                         |                                                                                                    | ♥ 02 02 Lost In The Game                  |                                       |   |
| ≣∫ danse                         |                                                                                                    | 🗢 03 03 If You Don't Love Me              |                                       |   |
|                                  |                                                                                                    | 🗢 04 04 Five, Ten, Fifteen Hours          |                                       |   |
|                                  |                                                                                                    | 🗢 05.05 Lil' Frenchy Boy                  |                                       |   |
|                                  |                                                                                                    |                                           |                                       |   |
|                                  | and the second second second                                                                                                    | 00 00 Doint Pat Me Down                   | Ajouter à la playlist >               |   |
|                                  | cuests Lunwood Size - Julies 8                                                                                                    | or 07 07 Hard Way                         | Lire ensuite                          |   |
|                                  | constelle dagatars - right o                                                                                                    | 🕫 🖉 🗢 08 08 Rock Ya                       | Lire plus tard                        |   |
|                                  | 10 morceaux, durée totale 38:09 Orde                                                                                                    | re aléatoire 🔀 🗢 🛛 09 09 Nitelife Boogie  | Lire les informations ····            |   |
|                                  |                                                                                                    | 🗢 10 10 Love You Just The Same            | Aimer                                 |   |
|                                  |                                                                                                    |                                           | Je n'aime pas                         |   |
|                                  |                                                                                                    |                                           | Décocher la sélection                 |   |
|                                  |                                                                                                    |                                           | Copier                                |   |
|                                  |                                                                                                    |                                           | Supprimer de la bibliothèque          |   |
|                                  |                                                                                                    | Note: 10 percense durá totalo 2009 265 Mo |                                       | ~ |

Va apparaître une fenêtre ou il est possible de modifier les métadonnées / dans cette fenêtre il y a des rubriques : Détails / illustration / Options / Tri. Les 2 derniers sont moins importants. Par défaut la fenêtre est sur la rubrique détail

| Rosebud b<br>About love          | Rosebud blue sauce<br>About love |  |  |  |  |  |  |
|----------------------------------|----------------------------------|--|--|--|--|--|--|
| Détails Illustration Options Tri |                                  |  |  |  |  |  |  |
|                                  | Utiliser l'œuvre et le mouvement |  |  |  |  |  |  |
| artiste                          | Rosebud blue sauce               |  |  |  |  |  |  |
| album                            | About love                       |  |  |  |  |  |  |
| artiste de l'album               | Rosebud blue sauce               |  |  |  |  |  |  |

**Pour trouver les jaquettes : l'ami google image**, taper artiste et nom de l'album / entrée. Lorsque vous voyez la jaquette du CD, mettre la souris sur l'image sans clic, ensuite **faire un clic droit**, un sous menu apparaît , **cliquer sur télécharger**. En principe ce fichier va dans le dossier Download. (dossier visible dans explorateur)

Pour plus de facilité, affichez la fenêtre de l'explorateur et celle de métadonnées ltunes sur le même écran comme ci dessous. La manipulation « glisser » sera plus facile. Préparez la fenêtre métadonnées sur la rubrique Illustration

|                                   |            |                      |                              |                      | — — — X                           |
|-----------------------------------|------------|----------------------|------------------------------|----------------------|-----------------------------------|
| 🔸 l 🕑 📙 🖛 l Downloads             |            | - 0                  | ×                            |                      |                                   |
| Fichier Accueil Partage Affichage |            |                      | ~1                           | Rosebud blue sa      | auce                              |
| ← → ~ ↑ ↓ > Ce PC > Downloads     | ~ Ū        | Rechercher dans : Do |                              | About love           |                                   |
|                                   | Nom        | N                    | lodifié                      |                      | 1                                 |
| 🖈 Accès rapide                    | _          |                      |                              | Détails              | Illustration Ontions Tri          |
| Desktop 🖈                         | Le dossi   | er est vide.         |                              | Decails              | musuation options m               |
| 🕹 Downloads 🛷                     |            |                      |                              | Illustration d'alhum |                                   |
| Documents 🖈                       |            |                      |                              |                      |                                   |
| Pictures #                        |            |                      |                              |                      |                                   |
| Ce PC                             |            |                      |                              |                      |                                   |
| E Desktop                         |            |                      |                              |                      |                                   |
| Documents                         |            |                      |                              |                      |                                   |
| Downloads                         |            |                      |                              |                      |                                   |
| 👌 Musique                         |            |                      |                              |                      |                                   |
| Objets 3D                         |            |                      |                              |                      |                                   |
| E Pictures                        |            |                      |                              |                      |                                   |
| 📱 Vidéos                          |            |                      |                              |                      |                                   |
| L Windows (C:)                    |            |                      |                              |                      |                                   |
| LENOVO (D:)                       |            |                      |                              |                      |                                   |
| 🔿 Réseau                          |            |                      |                              |                      |                                   |
|                                   |            |                      |                              |                      |                                   |
|                                   |            |                      |                              |                      |                                   |
|                                   |            |                      |                              |                      |                                   |
|                                   |            |                      |                              |                      |                                   |
|                                   |            |                      |                              |                      |                                   |
|                                   |            |                      | Ajouter un                   | e illustration       | OK Annuler                        |
| 0 élément(s)                      | <          |                      |                              |                      |                                   |
|                                   |            | 10 des 10 morceaux,  | lurée totale 38:09, 386,3 Mc | >                    |                                   |
| 🚛 🗅 🛤 🥭 🦛 🗿 連 🗉                   | REW W lake | 🥙 🕚                  |                              |                      | £ <sup>R</sup> ∧ ■ */22/07/2018 🖣 |

**Ouvrir l'explorateur** et dans la fenêtre de gauche **cherchez le dossier Download**, Cliquez dessus (comme pour le disque Dj crevette), dans la **colonne de droite prendre la photo téléchargée** et glissez là dans la fenêtre Itunes (la fenêtre des métadonnées après avoir cliqueé sur illustration !!) Voilà jaquette est ajoutée

Note : Parfois les albums se mettent sous forme de compilation, et il ne faut pas : Dans la rubrique Détail, il faut que Compilation ne soit pas coché (10eme ligne)

| Rosebud b<br>About love | plue sauce                                                    |  |  |  |  |
|-------------------------|---------------------------------------------------------------|--|--|--|--|
|                         | Détails Illustration Options Tri                              |  |  |  |  |
|                         | Utiliser l'œuvre et le mouvement                              |  |  |  |  |
| artiste                 | Rosebud blue sauce                                            |  |  |  |  |
| album                   | About love                                                    |  |  |  |  |
| artiste de l'album      | Rosebud blue sauce                                            |  |  |  |  |
| compositeur             |                                                               |  |  |  |  |
|                         | Toujours afficher le compositeur                              |  |  |  |  |
| regroupement            |                                                               |  |  |  |  |
| genre                   | Blues v                                                       |  |  |  |  |
|                         |                                                               |  |  |  |  |
| annee                   |                                                               |  |  |  |  |
| piste                   | sur                                                           |  |  |  |  |
| numero de disque        | sur                                                           |  |  |  |  |
| compilation             | L'album est une compilation de morceaux de plusieurs artistes |  |  |  |  |
| classement              | ****                                                          |  |  |  |  |
| BPM                     |                                                               |  |  |  |  |
| nombre de lectures      | Réinitialiser                                                 |  |  |  |  |
| commentaires            | blues Ciptum rectangula                                       |  |  |  |  |
|                         | OK Annuler                                                    |  |  |  |  |

Lorsque c'est terminé de modifier les métadonnées, **Cliquer OK en bas à droi**te et attendre.

#### Notes :

Avec cette méthode on modifie les informations générales de l'album. Si on souhaite modifier juste un titre pour changer son titre par exemple, sélectionnez uniquement le morceau (pas tout l'album) et suivre la même démarche.

Sélectionnez un morceau / clic droit / lire les informations

La présentation est légèrement différente puisque sur cette page apparaît aussi les titres par chanson !